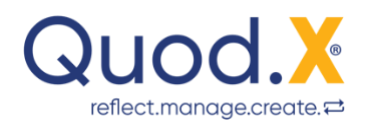

## **User Manual**

Quod.X<sup>®</sup> 3.0 – Freemium Single

### Was ist Quod.X<sup>®</sup>?

Quod.X<sup>®</sup> ist eine systemische Softwareapplikation zur Förderung ganzheitlicher Entwicklungsprozesse auf allen Ebenen von der individuellen Selbstreflexion inkl. Feedback in Echtzeit über das betriebliche Ideenmanagement bis zur Maßnahmenevaluation.

Die Software ist webbasiert, mandantenfähig und entspricht höchsten Anforderungen an den Datenschutz.

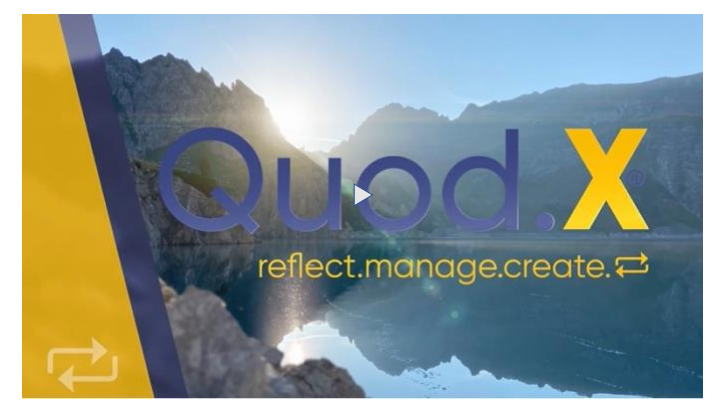

### Quod.X<sup>®</sup> 3.0 – Freemium Single

Mit der Produktversion Quod.X<sup>®</sup> 3.0 - Freemium Single starten Sie Ihren persönlichen Quod.X<sup>®</sup> - Reflexionsprozess mit automatisiertem Feedback in Echtzeit: unverbindlich, kostenfrei und zeitlich unbegrenzt nutzbar.

Ihre Daten sind geschützt und auch für die Systemadministratoren nicht einsehbar.

Ihren persönlichen Freemium-Zugang können Sie sich über den Link <u>https://my.quodx.com</u> selbst einrichten.

### Inhalte dieses Manuals

- 1. Das Dashboard
- 1.1. Benutzerprofil
- 1.2. Reflexion
- 1.3. Feedback
- 1.4. Ideenmanagement
- 2. Upgrade-Möglichkeiten

Anhang 1: Rechteverwaltung

Anhang 2: Die 7 Wertecluster

Anhang 3: Quod.X<sup>®</sup> - Ressourcen

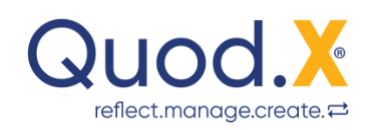

#### 1. **Das Dashboard**

#### 1.1. Benutzerprofil

Klicken Sie auf den mit Ihrer eMail-Adresse gekennzeichneten Menüpunkt am rechten oberen Bildschirmrand. Dort befindet sich der Link zu Ihrem Benutzerprofil.

Individualisieren Sie Ihr Passwort, laden Sie Ihr Profilfoto hoch und legen Sie fest, wie Sie angesprochen werden möchten.

Sämtliche Einträge und Auswertungen sind ausschließlich für Sie ganz persönlich einsehbar.

Auch unsere Systemadministratoren haben keinen Zugriff auf Ihre persönlichen Einträge und Auswertungen.

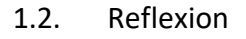

Das Reflexionsmodul befindet sich auf dem Startbildschirm im linken Bereich des Hauptfensters.

Wenn Sie sich in einem Submenü befinden, finden Sie das Reflexionsmodul über den Menüeintrag "Reflexion" in der linken Menüspalte.

1.2.1. Reflexion - Eingabefelder

Das Reflexionsmodul enthält die primären Eingabefelder

- Datum
- Das ist mir aufgefallen
- Darum geht's mir .
- Das ist für mich
- Das betrifft

Im Feld Datum ist das aktuelle Datum Ihres Reflexionseintrages voreingestellt. Sie haben die Möglichkeit, dieses Feld zu überschreiben.

Im Feld Das ist mir aufgefallen tragen Sie eine konkrete Erfahrung oder ein Ereignis ein, das Sie in Ihrem Reflexionsprozess vertiefen möchten.

Sie sind völlig frei, in welcher Form Sie diesen Eintrag erstellen: Stichwortartig prägnant oder in Prosa – der Eintrag soll lediglich auch nach ein paar Tagen noch für Sie persönlich verständlich sein.

Im Feld Darum geht's mir legen Sie fest, was Ihnen bei der reflektierten Erfahrung oder dem Ereignis besonders wichtig ist. Wählen Sie das entsprechende Wertecluster aus dem Dropdown-Menü aus.

|                  |                                  | Vergangene Beflexicoust                                                                                                    |  |
|------------------|----------------------------------|----------------------------------------------------------------------------------------------------|--|
|                  |                                  | B Anter generation                                                                                                    |  |
| <u></u> 9' 2' ±  |                                  | Normal and and a set of the set of the set o |  |
| <u>a' ±' ±</u> ' |                                  | while out as the state stream.<br>11 is note:<br>higher on 17 parameter - the fact as per fusion<br>11 is note:                                                                                                    |  |
|                  |                                  | Delawingschaft fand stansig anteraster<br>17 militate<br>Teamsening gal anteraster(jete Stansarg                                                                                                    |  |
|                  |                                  | Status                                                                                                    |  |
|                  | ≝`≜`\$`\$` <b>\$</b> `<br>≝`±`±` |                                                                                                    |  |

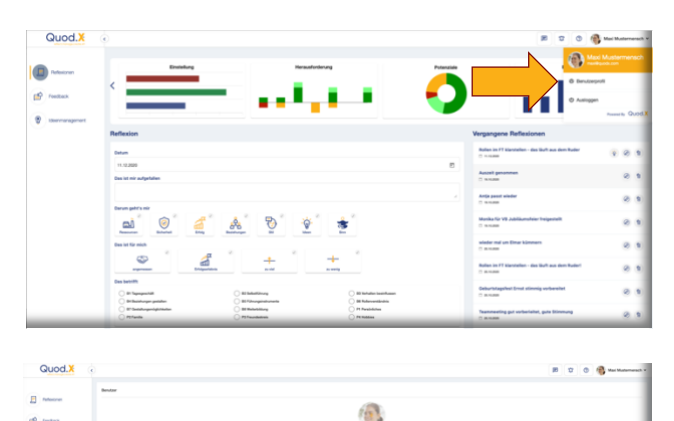

| GOOD.A   |                      |                    |    | # 0                                                       | 0 10- |
|----------|----------------------|--------------------|----|-----------------------------------------------------------|-------|
| 0        |                      | -                  |    | and the first                                             | -     |
| 19 10000 | <                    |                    |    | <b>)</b>                                                  |       |
| -        |                      |                    |    |                                                           |       |
|          | Reflexion            |                    |    | Vergangene Reflexionen                                    |       |
|          | - Anna               |                    |    | Autor in Philippenha. An Set an Art failer                |       |
| /        | 11.00.0000           |                    |    | a hard process                                            |       |
|          | Tes of HY adjustment |                    |    |                                                           |       |
|          | Derum gehrin mit     |                    |    | C washing                                                 |       |
|          | <u>a)</u> 🧕 🤞        | <u>&amp; 0 2 1</u> | F. | Manda No 14 castlanation trigantutt<br>27 million         |       |
|          | free of the mark     |                    |    | Table and an Union Sciencester                            |       |
|          | 0                    | + +                |    | heles to 17 parallels - declarif an per habe!<br>7 -0-146 |       |
|          |                      |                    | 0  | Selected spinet three atomics extended<br>11 (01-020)     |       |
|          | 8                    | 0                  |    | Summaring part or burning pile Strenger<br>(1. arcsiste   |       |
|          |                      |                    |    | Education range of Spinster and add                       |       |

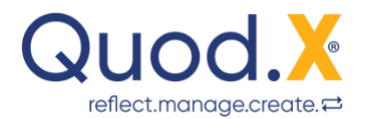

Eine Beschreibung der Wertecluster finden Sie im Anhang 2 dieses User Manuals.

Im Feld <u>Das ist für mich</u> legen Sie fest, in welchem Ausmaß Ihre persönliche Werthaltung dabei verwirklicht wurde. Wählen Sie den entsprechenden Eintrag aus dem Dropdown-Menü aus.

Ihnen stehen dafür vier Zufriedenheitsstufen zur Verfügung:

- angemessen: Ihre Wertvorstellungen sind erfüllt, Sie sind zufrieden
- Erfolgserlebnis: Die Erfahrung ist ein außergewöhnlicher Erfolg
- zu viel: Sie haben es mit Ihren Wertvorstellungen (etwas) übertrieben
- zu wenig: Sie konnten Ihre Wertvorstellungen nicht realisieren

Im Feld <u>Das betrifft</u> ordnen Sie Ihren Reflexionseintrag dem passenden Führungsaspekt oder persönlichen Lebensbereich zu.

In der Produktversion Quod.X<sup>®</sup> 3.0 – Freemium Single ist folgende Reflexionslandkarte für Führungskräfte hinterlegt:

- B1 Tagesgeschäft (operativ)
- B2 Selbstführung
- B3 Verhalten beeinflussen
- B4 Beziehungen gestalten
- B5 Führungsinstrumente
- B6 Rollenverständnis
- B7 Gestaltungsmöglichkeiten
- B8 Weiterbildung
- P1 Persönliches
- P2 Familie
- P3 Freundeskreis
- P4 Hobbies

Die Auswahloptionen B1-7 beziehen sich primär auf Ihre Führungsaufgabe im Business-Kontext.

Damit Sie beim Reflektieren auch Ereignisse aus dem privaten Kontext berücksichtigen können, stehen Ihnen zusätzlich die Auswahloptionen P1-4 zur Verfügung.

Eine Anpassung dieser Landkarte ist ab der Produktversion Quod.X<sup>®</sup> 3.0 – Premium Single möglich.

#### User Manual Quod.X<sup>®</sup> - Freemium Single, Stand: 15.12.2020 – Seite:

### 1.2.2. Idee - Sekundäres Eingabefeld

Wenn Sie im Zuge Ihrer Reflexion den Impuls verspüren, etwas in Ihrem Verhalten verändern zu wollen, können Sie das ergänzend festhalten.

Klicken Sie auf den Button "Idee" und halten Sie den entsprechenden Impuls im erscheinenden Freitextfeld stichwortartig fest.

In den Produktversionen für Teams und

Organisationen haben Sie zusätzlich die Möglichkeit, die Idee – je nach Projektkonfiguration – als Verbesserungsvorschlag für Ihr Team oder Ihre Gesamtorganisation einzureichen: anonym oder offen – das können Sie bei jeder einzelnen Idee selbst entscheiden.

### 1.3. Feedback

Im rechten Bereich des Hauptbildschirms wird Ihnen – sobald Sie mindestens 15 Reflexionseinträge erstellt haben – das nur für Sie persönlich einsehbare Feedback angezeigt.

Sie können Ihr persönliches Feedback auch über

den Menüpunkt "Feedback" in der Menüspalte links des Hauptfensters aufrufen.

Das Feedback ist gegliedert in ein Standard-Feedback und in ein vertiefendes Feedback.

1.3.1. Standard-Feedback

Das Standard-Feedback besteht aus den vier Modulen

- Einstellung
- Herausforderung
- Stärken und Potenzial
- (Blinde Flecken)

Im Feedback-Modul <u>Einstellung</u> wird Ihre allgemeine Zufriedenheit aufgezeigt, der Eindruck, den Sie vermitteln, Ihr Fokus auf die Kategorien Handlungen – Beziehungen – Ideen und der Blickwinkel, aus dem heraus Sie sich Ihren Aufgaben stellen.

Im Feedback-Modul <u>Herausforderung</u> wird Ihnen eine Chance aufgezeigt, die Dinge einmal aus einer anderen Perspektive zu betrachten, wie sich Ihre Einträge auf die sieben Wertecluster verteilen und was sich daraus als primäre Herausforderung ableiten lässt.

Im Feedback-Modul <u>Stärken & Potenziale</u> erhalten Sie konkrete Anregungen, wie Sie Ihre Stärken zur Geltung bringen, wie sich Ihre Einträge auf die vier Zufriedenheitsstufen verteilen und wie Sie an Ihren Potenzialen arbeiten können.

| Quod.X                                                                                                    |                                                                                                    | 8 0 0 🚯 araanaa                                                                                                    |
|----------------------------------------------------------------------------------------------------|----------------------------------------------------------------------------------------------------|----------------------------------------------------------------------------------------------------|
| Internet Internet In | Learning Control of Control of Co | Institution of the second second seco |
|                                                                                                    | -                                                                                                    | -                                                                                                    |

4

| 1 restant    |                                                                                                    |                                |    | <b>V</b>                                                                                                    | _ a a B a                                         |  |
|--------------|----------------------------------------------------------------------------------------------------|--------------------------------|----|----------------------------------------------------------------------------------------------------|---------------------------------------------------|--|
| () increases | Reflexion                                                                                                    |                                |    | Vergan                                                                                                    | ngene Reflexionen                                 |  |
|              | Balan .                                                                                                    |                                |    | 5.00                                                                                                    | im TT Manhellen - das 1849 aus dem Ruder<br>Liner |  |
|              | 11.12.000<br>Das ist nir aufgefallen                                                                                                    |                                |    |                                                                                                    | il genotemen<br>Lane                              |  |
|              |                                                                                                    |                                |    | - Artic                                                                                                    | passt winder<br>1300                              |  |
|              | <u>a' @ 4</u>                                                                                                    | Í <u>&amp;</u> Í ©Í <u>∳</u> Í | ż. | 10 mil                                                                                                    | a för VE Jubiläumsfeier freigestaft<br>sam        |  |
|              | Das lat für nich                                                                                                    |                                |    | 0.00                                                                                                    | r mal um Elmar kämmern<br>1999                    |  |
|              | <u> </u>                                                                                                    |                                |    | 0.00                                                                                                    | im IT Kantalan - das läuft aus dem Rudert<br>1988 |  |
|              | Das behilft                                                                                                    |                                |    | 0.00                                                                                                    | Talagahat Erat elinnig varbenitet<br>1980         |  |
|              | O El fonde que la general de la composición de la composición de l |                                |    | 0.00                                                                                                    | naating gut varberiehet, gute Stimmung<br>1300    |  |
|              | Ber Henn ausstraum                                                                                                    |                                |    | Call                                                                                                    | hozasa musa effizienter werden!<br>1350           |  |
|              |                                                                                                    |                                |    | the second second second second second second second second second second second second second second second se |                                                   |  |

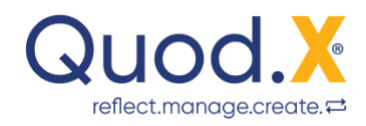

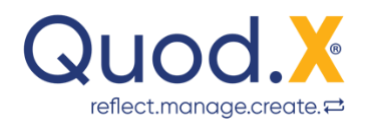

Das Feedback-Modul <u>Blinde Flecken</u> weist Sie darauf hin, wenn Sie einem oder mehreren Werteclustern keine Einträge zugeordnet haben und enthält konkrete Anregungen, wie Sie das ändern können.

### 1.3.2. Vertiefendes Feedback

Das vertiefende Feedback ist ab der Produktversion Quod.X<sup>®</sup> 3.0 – Premium Single verfügbar und besteht aus den vier Modulen

- Hier läuft's am Besten
- Das bindet Aufmerksamkeit
- Wird da was übersehen?
- Hier ließe sich etwas gewinnen

Im vertiefenden Feedback-Modul <u>Hier läuft's am besten</u> werden Sie auf den Führungsaspekt hingewiesen, in dem Sie die meisten positiven Erfahrungen machen.

Im vertiefenden Feedback-Modul <u>Das bindet Aufmerksamkeit</u> erfahren Sie, welcher Führungsaspekt Sie am meisten - möglicherweise zu sehr – beschäftigt und wie zufrieden Sie damit sind.

Im vertiefenden Feedback-Modul <u>Wird da was übersehen?</u> wird Ihnen aufgezeigt, womit Sie sich am wenigsten – möglicherweise zu wenig – beschäftigen und wie zufrieden Sie damit sind.

Im vertiefenden Feedback-Modul <u>Hier ließe sich etwas gewinnen</u> erfahren Sie, mit welchen Führungsaspekten Sie am wenigsten zufrieden sind und wo Sie die besten Aussichten auf schnelle Erfolge haben.

### 1.3.3. Idee – Verbesserungsvorschläge ex Feedback

Auch bei der Bearbeitung Ihrer Feedback-Module haben Sie die Möglichkeit, eine Idee zu formulieren. Klicken Sie auf den Button "Idee" und halten Sie Ihren Verbesserungsvorschlag stichwortartig fest.

In den Produktversionen für Teams und Organisationen haben Sie auch hier die Möglichkeit, Ihre Idee – je nach Projektkonfiguration – als Verbesserungsvorschlag für sich selbst, für Ihr Team oder Ihre Gesamtorganisation einzureichen: anonym oder offen – das können Sie bei jeder einzelnen Idee selbst entscheiden.

### 1.3.4. Ideenmanagement

Der Menüpunkt "Ideenmanagement" befindet sich in der Menüspalte links des Hauptfensters.

| Q   | X.bou     | 0           |                                                         |          |                   |                  | # 0 0 <b>6</b> | Mai Malamarash v |
|-----|-----------|-------------|---------------------------------------------------------|----------|-------------------|------------------|----------------|------------------|
|     | eler en   | (hereasyme) |                                                         |          |                   | tatus.           |                |                  |
| a   |           |             | CD                                                      |          |                   | <b>(1)</b> - 454 | Contig         |                  |
| -   |           |             | BECHER/AG                                               | INDUCT * | Nuclear Service - | 108              | VENATIVOTI, OK |                  |
| ۰ 🕲 | manganant | <           | Treat witcher/fahr einer Altern Thefadee                |          | -                 | Mhai Martemanich | -              |                  |
|     |           |             | Robert was not belief                                   | 11.12260 | -                 | Max Husternersch | tear (         |                  |
|     |           | <b>N</b>    | Wafelelegepicie - darit notreals genuar asseracionaturi | 1.12,000 | -                 | Mail Muternersch | ins.           |                  |
|     |           | _           |                                                         |          |                   |                  |                | _                |

Sie finden dort alle von Ihnen formulierten Ideen,

können daraus konkrete Vorhaben (Aufgaben) erstellen und können hier Ihren Bearbeitungsfortschritt dokumentieren.

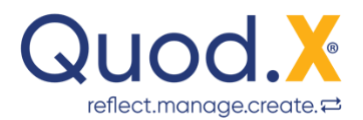

In den Produktversionen für Teams und Organisationen finden Sie an dieser Stelle alle Einreichungen, die Sie aus Ihrem Team erhalten: anonym oder offen – je nachdem, in welchem Anonymitätsniveau die Einreichung erfolgte.

### 2. Upgrade-Möglichkeiten

Die systemische Softwareapplikation Quod.X<sup>®</sup> wird bald auch in folgenden Produktversionen verfügbar sein:

- Quod.X<sup>®</sup> Premium Single
- Quod.X<sup>®</sup> Team (in Entwicklung)
- Quod.X<sup>®</sup> Unternehmen (in Entwicklung)
- Quod.X<sup>®</sup> Partnerversion (in Entwicklung)
- Quod.X<sup>®</sup> Instant Feedback (in Entwicklung)

Verfügbare Sprachversionen:

- Deutsch
- Englisch (in Vorbereitung)

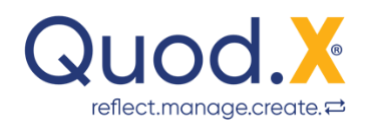

# Anhang 1: Rechteverwaltung

| Grundeinstellungen                  | ner  | de (Level 1) | de (Level 2) |      |
|-------------------------------------|------|--------------|--------------|------|
|                                     | Part | Kune         | Kune         | User |
| Kunde anlegen                       | Ja   | Ja           | Ja           | -    |
| Lizenzupgrade kaufen                | Ja   | Ja           | Ja           | Ja   |
| Zugriffsrechteverwaltung            | Nein | Nein         | Nein         | Nein |
| Rollenverwaltung                    | Nein | Nein         | Nein         | Nein |
| Sprachverwaltung                    | Nein | Nein         | Nein         | Nein |
| Prozesslandkarten auswählen         | Ja   | Ja           | Nein         | Nein |
| Prozesslandkarten individualisieren | Ja   | Ja           | Nein         | Nein |
| Auswertungen eigener Unit freigeben | -    | Ja           | Ja           | -    |
|                                     |      |              |              |      |
| Anlegen eigener Reflexionseinträge  | Ja   | Ja           | Ja           | Ja   |
|                                     |      |              |              |      |
| Eingabe Idee ex eigener Reflexion   | Ja   | Ja           | Ja           | Ja   |
| Eingabe Idee ex pers. Feedback      | Ja   | Ja           | Ja           | Ja   |
| Eingabe Idee ex pers. Feedback      | Ja   | Ja           | Ja           | Ja   |
| Eingabe Idee ex Unit-Feedback*      | Ja   | Ja           | Ja           | Ja   |
|                                     |      |              |              |      |
| Ansicht eigener Reflexionseinträge  | Ja   | Ja           | Ja           | Ja   |
| Ansicht persönliches Feedback       | Ja   | Ja           | Ja           | Ja   |
| Ansicht persönliche Ideen           | Ja   | Ja           | Ja           | Ja   |
|                                     |      |              |              |      |
| Ansicht Reflexionseinträge Anderer  | Nein | Nein         | Nein         | -    |
| Ansicht Ideen ex eigener Unit*      | Ja   | Ja           | Ja           | Ja   |
| Ansicht Feedback für eigene Unit*   | Ja   | Ja           | Ja           | Ja   |
|                                     |      |              |              |      |
| Ideenmanagement eigene Ideen        | Ja   | Ja           | Ja           | Ja   |
| Ideenmanagement eigene Unit*        | Ja   | Ja           | Ja           | Ja   |

\* Sofern entsprechend Projektkonfiguration freigegeben

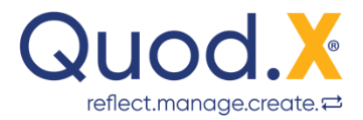

# Anhang 2: Die 7 Wertecluster

### Ressourcen

Alles dreht sich um fundamentale Grundvoraussetzungen für Erfolg: Zeit, Geld, Ressourcen - JETZT damit leben können.

## Sicherheit

Regeln, Gesetze, Abläufe: Alles was Ordnung schafft und Sicherheit gibt. Es soll uns auch morgen noch geben.

## Erfolg

Dynamik, Enfluss, Erfolg: Nicht im Notwendigen ersticken. Das Ganze soll auch Spaß machen.

## Beziehungen

Vom Ich zum Du: Den eigenen Standpunkt infrage stellen. Ernsthaftes Interesse an den Menschen und Aufgaben.

## Stil

Sich zum Ausdruck bringen: Ehrlich, authentisch, auf die eigene Art. Eine stimmige Wirkung entfalten und zum Klingen kommen.

## Ideen

Die Gedankenwelt: Eine Vorstellung entwickeln, was sein könnte. Es geht um Prinzipien, Ideen und ein klares Zukunftsbild.

### Sinn

Die Gretchenfrage: Das WESENTLICHE erkennen. Ein umfassendes Verständnis entwickeln, um was es wirklich geht.

Das Modell der 7 Wertecluster wurde 2016 an der FHAM Erding (D) untersucht und als wissenschaftlich valide bestätigt.

Struktur

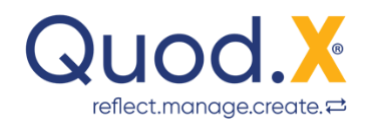

## **Anhang 3: Weitere Ressourcen**

### Kontakte

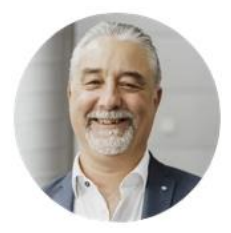

Michael Defranceschi - CEOMail:m.defranceschi@quodx.comTel:+43 664 396 28 71Web:www.quodx.com

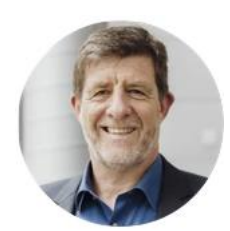

Jürgen Duelli - COOMail:j.duelli@quodx.comTel:+43 664 382 28 88Web:www.quodx.com

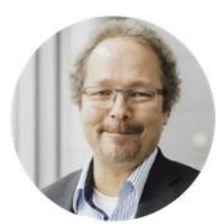

Gerhard Wagner - CTO Mail: <u>g.wagner@quodx.com</u> Tel: +43 676 424 63 63 Web: <u>www.quodx.com</u>

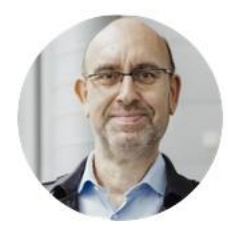

### **Roger Koplenig – CMO**

Mail:r.koplenig@quodx.comTel:+43 660 558 31 59Web:www.quodx.com

### Social Media

- LinkedIn
- YouTube
- Facebook
- Instagram
- Pinterest